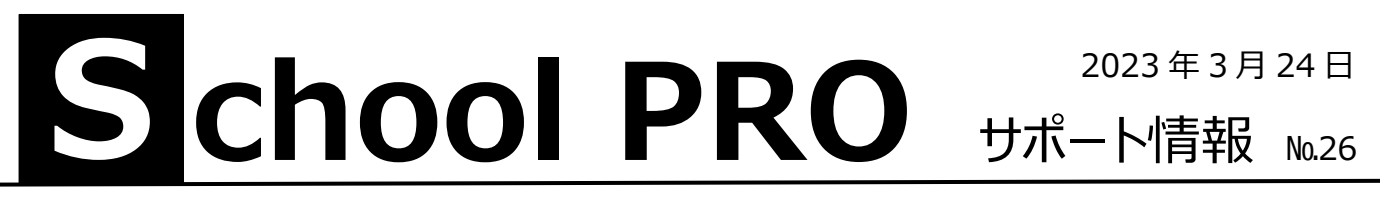

年度当初、よくある質問

## 4月当初、会計が入力できない (年度切替で旧年度に戻る、年度更新を)

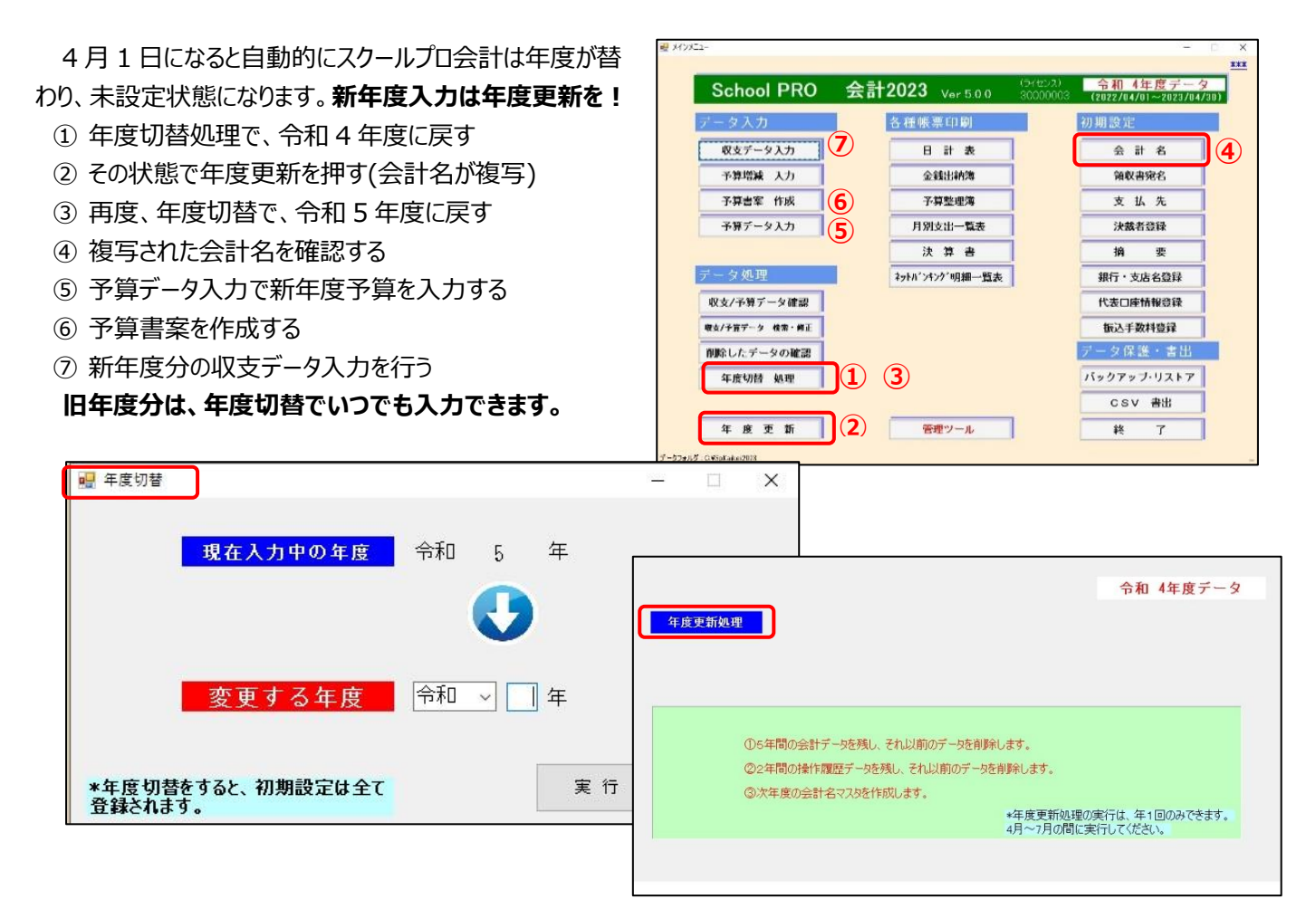

## SP のショートカットキーが消えた

異動等で担当者が替わった場合、新しくユーザープロファイルが作成され、ディスクトップが変更されます。 旧職員のデータは、C:¥Users¥・・・・・¥Desktop(・・・は旧職員の職員番号)にあります。 SP のショートカットキーを探し、新ユーザーのディスクトップにコピー、貼り付けしてください。

## トラブルの9割はデータベース設定誤り

ネットワークでデータ共有している場合、各種要因でリンク切れを起こすことがあります。初期画面のデータベース設定 とエクスプローラーでデータフォルダの所在を確認してください。操作のわからない時はご連絡ください。

 NPO 法人みやざき教育支援協議会
 tel/fax
 0985-41-4451

 〒880-8515 宮崎市原町 2-22 宮崎県福祉総合センター内ボランティアセンター気付
 電話受付
 13:00~17:00

電話受付 13:00~17:00 Mail info@npomesc.jp